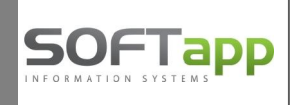

## Modul EET

Pro elektronickou evidenci tržeb byl vytvořen modul EET. V případě, že budete používat způsob komunikace s EET "**Přímo ze stanice**", musíte modul EET instalovat na každý počítač, na kterém bude provozována pokladna. Jestliže zvolíte způsob komunikace s EET "**Přes SQL server**", není potřeba na jednotlivé stanice modul EET instalovat (podrobnosti viz. dokument *Technické řešení EET*).

Instalaci modulu EET je nutné spustit pod administrátorským účtem ve Windows. Modul EET se standardně instaluje do adresáře \Klient\EET a spouští se jako aplikace EET.EXE.

**Přihlášení do modulu EET** - vyplníte uživatelské jméno, heslo a přes šipku vlevo rozbalíte další přihlašovací údaje. Údaje při přihlašování jsou stejné jako při přihlášení do ostatních modulů DMS, rozdíl je v políčku <u>Server</u>. Zde zadáte IP adresu nebo název serveru. Tzn., že program se připojuje přímo k databázi a k funkčnosti programu není potřeba mít nastavené datové zdroje ODBC. Autentifikace bude probíhat přes SQL server.

| LIživat                              | al SA                 | 2          | .0.0.0 |
|--------------------------------------|-----------------------|------------|--------|
| Hes                                  | lo                    |            |        |
| า                                    |                       | Přihlášení | Zpět   |
|                                      |                       |            |        |
| tavení připojeni                     | í                     |            |        |
| tavení připojeni<br>Serv             | í<br>er 192.168.101.1 | Jazyk      | Czech  |
| tavení připojení<br>Serv<br>Databáze | r 192.168.101.1       | Jazyk      | Czech  |

V modulu EET se evidují všechny doklady, které měly být odeslány do EET. V seznamu dokladů lze vyfiltrovat odeslané doklady, neodeslané a doklady s chybou (barevně jsou rozlišeny viz. screen níže).

| -   | EET - etržby - s                                                                                         | eznam dokladů [ datab  | áze : peugeot_ | west ]      |               |               |                      |                |                     |               | ×     |
|-----|----------------------------------------------------------------------------------------------------|------------------------|----------------|-------------|---------------|---------------|----------------------|----------------|---------------------|---------------|-------|
|     | Číslo dokladu                                                                                            | Datum odeslání         | První zaslání  | Ověření     | DIČ           | ID provozovny | ID pokladny          | Pořadové číslo | Datum tržby         | Celková tržba | Osv   |
| Ÿ   |                                                                                                    | 8                      |                |             |               |               |                      | 2              |                     |               |       |
|     | 790000119                                                                                                | 14.11.2016 9:35:48     | V              | Г           | CZ25210530    | 11            | 35-Pokladna ND 2015  | 35/790000119   | 14.11.2016 0:00:00  | 1000,00       |       |
|     | 790000120                                                                                                | 14.11.2016 0:00:00     | ~              |             | CZ25210530    | 11            | 35-Pokladna ND 2015  | 35/790000120   | 14.11.2016 0:00:00  | 2000,00       |       |
|     | 790000121                                                                                                | 14.11.2016 9:44:00     | <b>v</b>       | Г           | CZ25210530    | 11            | 35-Pokladna ND 2015  | 35/790000121   | 14.11.2016 0:00:00  | 3000,00       |       |
|     | 790000122                                                                                                | 14.11.2016 10:05:31    | <b>V</b>       | Г           | CZ25210530    | 11            | 35-Pokladna ND 2015  | 35/790000122   | 14.11.2016 0:00:00  | 111,00        |       |
|     | 790000128                                                                                                | 23.11.2016 9:06:31     | ~              | Г           | CZ25210530    | 11            | 35-Pokladna ND 2015  | 35/790000128   | 23.11.2016 9:06:28  | -2000,00      |       |
|     | 790000129                                                                                                | 23.11.2016 9:14:45     | <b>V</b>       |             | CZ25210530    | 11            | 35-Pokladna ND 2015  | 35/790000129   | 23.11.2016 9:14:45  | -3000,00      |       |
|     | 790000133                                                                                                | 23.11.2016 9:39:14     | <b>v</b>       |             | CZ25210530    | 11            | 35-Pokladna ND 2015  | 35/790000133   | 23.11.2016 9:39:13  | -1000,00      |       |
|     | 159000003                                                                                                | 23.11.2016 10:29:57    |                | Г           | CZ25210530    | 21            | 36-Val.pokladna EURO | 36/1590000003  | 23.11.2016 10:29:29 | 2727,80       |       |
|     | 159000004                                                                                                | 23.11.2016 10:50:09    |                |             | CZ25210530    | 21            | 36-Val.pokladna EURO | 36/1590000004  | 23.11.2016 10:50:50 | 2728,90       |       |
|     | 1590000005                                                                                               | 23.11.2016 10:51:24    | <b>V</b>       |             | CZ25210530    | 21            | 36-Val.pokladna EURO | 36/1590000005  | 23.11.2016 10:51:24 | -2728,90      |       |
|     | 790000138                                                                                                | 24.11.2016 13:56:05    | <b>V</b>       | Г           | CZ25210530    | 11            | 35-Pokladna ND 2015  | 35/790000138   | 24.11.2016 13:56:56 | 150,00        |       |
| 100 | 790000139                                                                                                | 24.11.2016 13:56:38    | <b>V</b>       | Г           | CZ25210530    | 11            | 35-Pokladna ND 2015  | 35/790000139   | 24.11.2016 13:56:56 | 500,00        |       |
|     | 790000140                                                                                                | 24.11.2016 13:57:20    |                |             | CZ25210530    | 11            | 35-Pokladna ND 2015  | 35/790000140   | 24.11.2016 13:57:19 | -150,00       |       |
|     | 790000141                                                                                                | 24.11.2016 13:57:45    | <b>V</b>       |             | CZ25210530    | 11            | 35-Pokladna ND 2015  | 35/790000141   | 24.11.2016 13:57:44 | -500,00       |       |
|     | (14)                                                                                                    |                        |                |             |               |               |                      |                |                     | 2 838 80      |       |
| -   | ] (11)                                                                                                   |                        |                |             |               |               |                      |                |                     | 1 2 000,00    |       |
|     | Datum trž                                                                                                | by] > - '14 11 2016 04 | 0.00' A [Datu  | m tržhv1 <- | - '14 12 2016 | 0.20.27       |                      |                |                     | Editoupt      | filtr |
|     |                                                                                                    | by] >- 14.111.2010 0.  | DO.DO A [Data  | III (1207)  | - 14.12.2010  | 0.33.27       |                      |                |                     | Luitovat      | ind   |
|     | Neodeslané (žlutá)     Odeslané (bílá)     Ochyby (červená)     Okřet data     EU     Odeslat k avidenci |                        |                |             |               |               |                      |                |                     |               |       |

6

Softapp s.r.o., Kouty 1419, 757 01 Valašské Meziříčí, tel.: +420 571615244

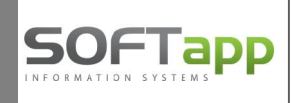

V modulu EET lze také otestovat komunikaci se serverem MF ČR – klikem na tlač. **"Test komunikace".** Ihned lze zjistit, zda má uživatel nainstalovanou vyhovující verzi NET Frameworku a odpovídající knihovny eetlibraryfox.dll (údaj vpravo nahoře). Minimální verze frameworku je 4.5.

Pokud je verze nižší, zobrazí se verze NET Framework podbarvená červeně a bude nutné NET Framework přeinstalovat na vyšší verzi. V případě, že chybí registrace knihovny dll, bude zobrazena informace, že není zaregistrována a opět bude údaj červeně podbarven a bude nutné knihovnu zaregistrovat.

| Adresa te | stovacího serveru MF ČR : ht | tps://pg.eet.c | z:443/eet/services/EETServi | iceSOAP/v3 |                           |       | Verze N       | ET Framework : 4.0            |                |
|-----------|------------------------------|----------------|-----------------------------|------------|---------------------------|-------|---------------|-------------------------------|----------------|
|           |                              |                |                             |            |                           |       | Knihovna e    | eetlibraryfox.dll : Není zaro | egistrována    |
| Seznam    | pokladen                     |                |                             |            |                           |       |               |                               |                |
| Řada      | Popis                        | Aktivní        | Označení provozovny         | Certifikát | Privátní klíč certifikátu | Režim | Ověřovací mód | Počet sekund čekání           | Výsledek testu |
| 7         |                              | V              |                             | M          | M                         |       |               |                               |                |
| 35        | 5 Pokladna ND 2015           | <b>V</b>       | 11                          |            |                           | Běžný | Ostrý         | 2                             |                |
| 36        | Val.pokladna EURO 2015       | <b>V</b>       | 21                          | <b>V</b>   | <b>v</b>                  | Běžný | Ostrý         | 2                             |                |

| iest ko    | omunikace                      |                                     |                     |            |                           |                   |                  |                     |                |
|------------|--------------------------------|-------------------------------------|---------------------|------------|---------------------------|-------------------|------------------|---------------------|----------------|
| Adresa tes | tovacího serveru MF ČR : http: | s://pg.eet.cz:443/eet/services/EETS | ServiceSOAP/v3      |            |                           | Verze NET Frame   | work : 4.6.01055 |                     |                |
|            |                                |                                     |                     |            | Kn                        | ihovna eetlibrary | fox.dll : OK     |                     |                |
| Seznam p   | okladen databáze : peugeot_we  | est                                 |                     |            |                           |                   |                  |                     |                |
| Řada       | Popis                          | Pokladna odesílá do EET             | Označení provozovny | Certifikát | Privátní klíč certifikátu | Režim tržby       | Ověřovací mód    | Počet sekund čekání | Výsledek testu |
| ₽          |                                |                                     |                     |            |                           |                   |                  |                     |                |
| 1          | Hlavní pokladna                | <b>V</b>                            | 11                  |            | V                         | Běžný             | Ostrý            | 2                   | 2              |
| 34         | Pokladna hlavní 2015           |                                     | 0                   |            |                           | Běžný             | Ostrý            | 2                   | 2              |
| 35         | Pokladna ND 2015               | <b>v</b>                            | 11                  | •          | <b>N</b>                  | Běžný             | Ostrý            | 2                   | 2              |

Chybí-li adresa serveru MFČR, uživatel jí doplní v programu Klient - modul Správce (Soubory – Nastavení programu).

| đ | Test k                 | est komunikace                  |         |                     |            |                           |                                 |               |                     |                |  |  |
|---|------------------------|---------------------------------|---------|---------------------|------------|---------------------------|---------------------------------|---------------|---------------------|----------------|--|--|
| A | Adresa serveru MF ČR : |                                 |         |                     |            |                           | Verze NET Framework : 4.6.01586 |               |                     |                |  |  |
|   |                        | Knihovna eetlibraryfox.dll : OK |         |                     |            |                           |                                 |               |                     |                |  |  |
|   | Seznam pokladen        |                                 |         |                     |            |                           |                                 |               |                     |                |  |  |
|   | Řada                   | Popis                           | Aktivní | Označení provozovny | Certifikát | Privátní klíč certifikátu | Režim                           | Ověřovací mód | Počet sekund čekání | Výsledek testu |  |  |
| 5 |                        |                                 |         |                     | N          | M                         |                                 |               |                     |                |  |  |
| F | 35                     | Pokladna ND 2015                |         |                     |            |                           | Běžný                           | Ostrý         |                     |                |  |  |
|   | 36                     | Val.pokladna EURO 2015          | •       | 21                  | ~          | V                         | Běžný                           | Ostrý         | 2                   |                |  |  |

| 🌶 Test   | komunika                        | ce                           |                |                               |            |                                 |                                 |               |                     |                |  |  |
|----------|---------------------------------|------------------------------|----------------|-------------------------------|------------|---------------------------------|---------------------------------|---------------|---------------------|----------------|--|--|
| Adresa t | testovaciho                     | serveru MF ČR : htt          | ps://pg.eet.cz | z:443/eet/services/EETService | SOAP/v3    |                                 | Verze NET Framework : 4.6.00081 |               |                     |                |  |  |
|          |                                 |                              |                |                               |            | Knihovna eetlibraryfox.dll : OK |                                 |               |                     |                |  |  |
| Seznan   | znam pokladen databáze : AUTECO |                              |                |                               |            |                                 |                                 |               |                     |                |  |  |
| Řada     | a Popis                         |                              | Aktivní        | Označení provozovny           | Certifikát | Privátní klíč certifikátu       | Režim                           | Ověřovací mód | Počet sekund čekání | Výsledek testu |  |  |
| Ð        |                                 |                              |                |                               |            |                                 |                                 |               |                     |                |  |  |
|          | 41 Poklad                       | na servis <mark>2</mark> 015 | 1              | 11                            | . 🔽        | V                               | Běžný                           | Testovací     | 2                   | 2              |  |  |
|          | 42 Poklad                       | ina autobazar 2015           | ~              | 11                            | . 🔽        |                                 | Běžný                           | Ostrý         | 2                   | 2              |  |  |

## Je možné vyzkoušet, zda operační systém podporuje šifrování TLS 1.2

| 🏭 Test kom    | unikace                       |                                 |                     |            |                                 |                                 |               |                     |                |  |  |
|---------------|-------------------------------|---------------------------------|---------------------|------------|---------------------------------|---------------------------------|---------------|---------------------|----------------|--|--|
| Adresa testov | racího serveru MF ČR : https: | ://pg.eet.cz:443/eet/services/E | ETServiceSOAP/v3    |            |                                 | Verze NET Framework : 4.6.00081 |               |                     |                |  |  |
|               |                               |                                 |                     | Kr         | Knihovna EETLibraryFOX.dll : OK |                                 |               |                     |                |  |  |
|               |                               |                                 |                     |            |                                 | Destable                        | ume a a la la | Test                |                |  |  |
| Comerceald    |                               |                                 |                     |            |                                 | PTOLOK                          | 01 1LS 1.2 ;  | Test                |                |  |  |
| Seznam poka   | aden databaze : RENAULT       | 4                               |                     |            |                                 | da                              |               |                     |                |  |  |
| Řada P        | opis                          | Pokladna odesílá do EET         | Označení provozovny | Certifikát | Privátní klíč certifikátu       | Režim tržby                     | Ověřovací mód | Počet sekund čekání | Výsledek testu |  |  |
| ₽             |                               | <u> </u>                        |                     |            |                                 |                                 |               |                     |                |  |  |
| 40 P          | okladna 1                     | <b>V</b>                        | 11                  | •          | 2                               | Běžný                           | Ostrý         | 2                   |                |  |  |
| 42 P          | okladna13493                  |                                 | 11                  | •          |                                 | Běžný                           | Ostrý         | 2                   |                |  |  |

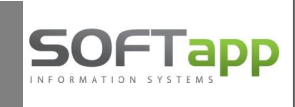

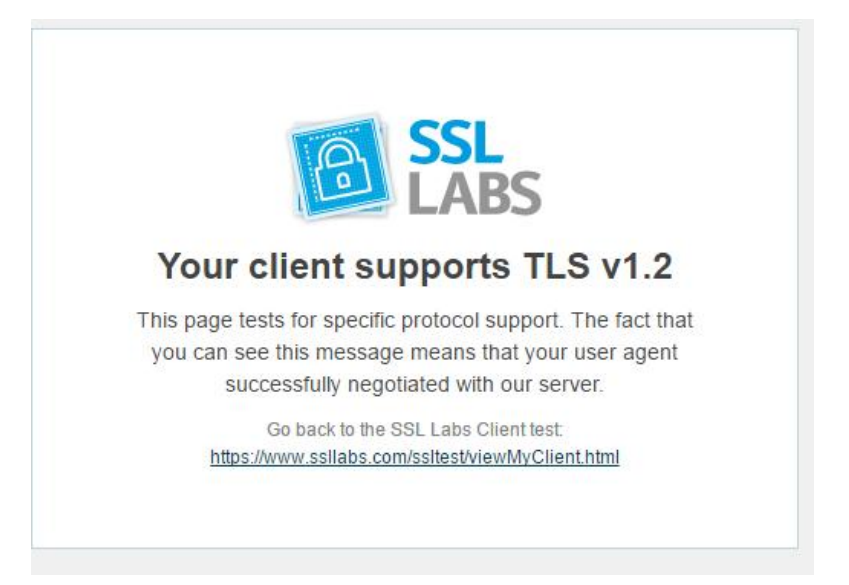

V testu komunikace lze vyzkoušet **odeslání testovacího dokladu v ověřovacím módu**. Za předpokladu, že je internetové připojení funkční, dojde k odeslání testovacích dokladů a zároveň se vrátí zpět informace, zda se podařilo zpracovat testovací doklady.

| SQL 2012 a vyšší     |                                            | Skin :      | Dark Side                              |
|----------------------|--------------------------------------------|-------------|----------------------------------------|
| 🔿 SQL 2005, SQL 2008 |                                            | Font grid : | 9 🔹                                    |
| O Lokální stanice    | Odeslat testovací doklad v ověřovacím módu |             | Vytvořit JOB pro automatické odesilání |

V sloupci Výsledek testu se pak zobrazí informace, zda se podařilo datovou zprávu zpracovat či nikoliv.

| Počet sekund čekání | Výsledek testu                                                                           |
|---------------------|------------------------------------------------------------------------------------------|
| 2                   | Datovou zpravu evidovane trzby v overovacim modu se podarilo zpracovat                   |
| 2                   | ERROR: Nelze odeslat data na finanční úřad, nemáte naiportovaný certifikát pro odeslání. |
| 2                   | Datovou zpravu evidovane trzby v overovacim modu se podarilo zpracovat                   |

Z modulu EET lze opakovaně odeslat doklady, které nebyly odeslány (tlač. Odeslat k evidenci).

|      | Agenda                                      | Subsystém                                    | Řada | Číslo dokladu | Datum odeslání     | První zaslání | Ověření | DIČ        | ID provozovny | ID pokladny          | F |
|------|---------------------------------------------|----------------------------------------------|------|---------------|--------------------|---------------|---------|------------|---------------|----------------------|---|
| Ð    |                                             |                                              |      |               |                    |               |         |            |               |                      |   |
| 100  | Р                                           | 8                                            | 1    | 2170064       | 14.2.2017 15:10:19 | V             |         | CZ00000019 | 11            | 8-Pokladna EET + HP  | 8 |
|      | Р                                           | 8                                            | 1    | 2170085       | 14.2.2017 15:10:19 | ~             | F       | CZ00000019 | 11            | 8-Pokladna EET01+HP  | 8 |
|      | Р                                           | 8                                            | 1    | 2170100       |                    | 2             |         | CZ00000019 | 11            | 8-Pokladna EET01 - H | 8 |
|      |                                             |                                              |      |               |                    |               |         |            |               |                      |   |
|      |                                             |                                              |      | (3)           |                    |               |         |            |               |                      |   |
| 4    |                                             |                                              |      |               |                    |               |         |            |               |                      | • |
| 0000 | ) Neodes<br>) Odesla<br>) Chyby<br>) Všechn | slané (žlutá<br>né (bílá)<br>(červená)<br>10 |      | Načíst data   | Odeslat I          | ( evidenci    |         | Те         | st komunikace | Konec                |   |

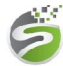

Softapp s.r.o., Kouty 1419, 757 01 Valašské Meziříčí, tel.: +420 571615244

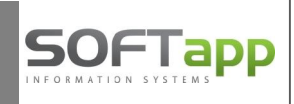

U uživatelů s plhodnotným SQL Serverem verze 2005 a výše lze **vytvořit JOB na SQL serveru pro automatické odesílání** (ve volbě Test komunikace). V případech, že se doklady nepodaří odeslat ihned při pořízení, bude se program dle nastavení jobu v pravidelných časových intervalech pokoušet odeslat doklady, které jsou ve stavu "neodeslané".

| (O) SQL 2012 a vyšší       (O) SQL 2005, SQL 2008       (O) Lokální starice   Odeslat testovací doklad v ověřovacím módu | Skin : Dark Side 🔹<br>Font grid : 9 🗣 | Zpět |
|----------------------------------------------------------------------------------------------------|---------------------------------------|------|
|----------------------------------------------------------------------------------------------------|---------------------------------------|------|

Modul EET vždy komunikuje přes stanici i v případě, že v nastavení programu je nastavena komunikace přes SQL Server.

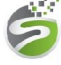